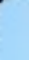

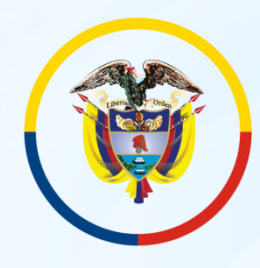

Rama Judicial Sala Jurisdiccional Disciplinaria Consejo Superior de la Judicatura

República de Colombia

#### JUZGADO 11 CIVIL MUNICIPAL DE BOGOTÁ. INSTRUCTIVOS DE CONSULTA ,DE ESTADOS. JUNIO 2020

### 1. Entrar al navegador de Google.

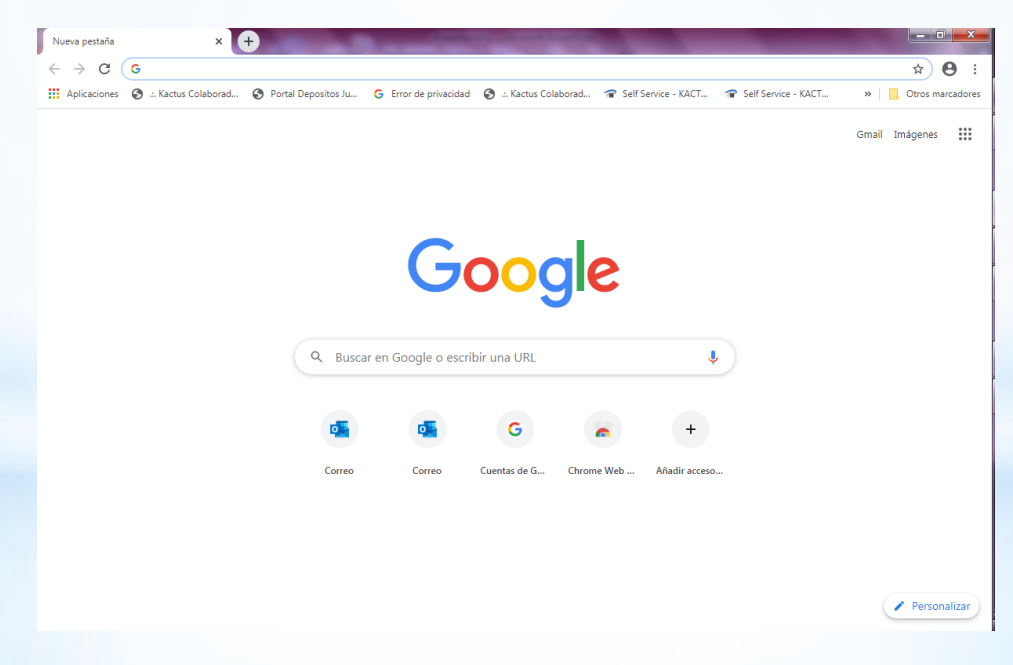

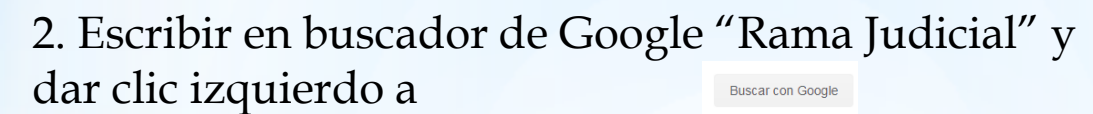

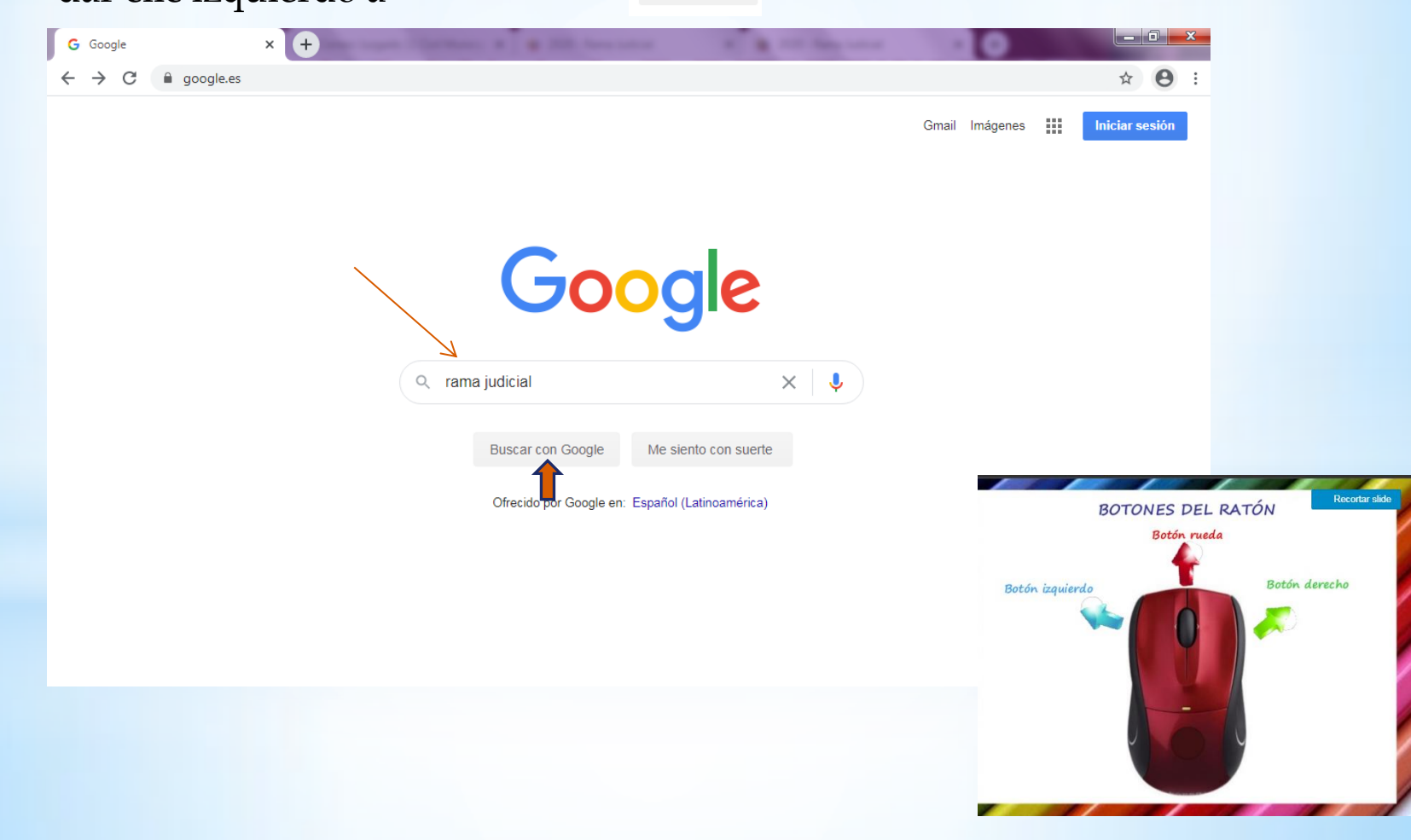

#### 3. Cric con el botón izquierdo a en la primera sugerencia de Google.

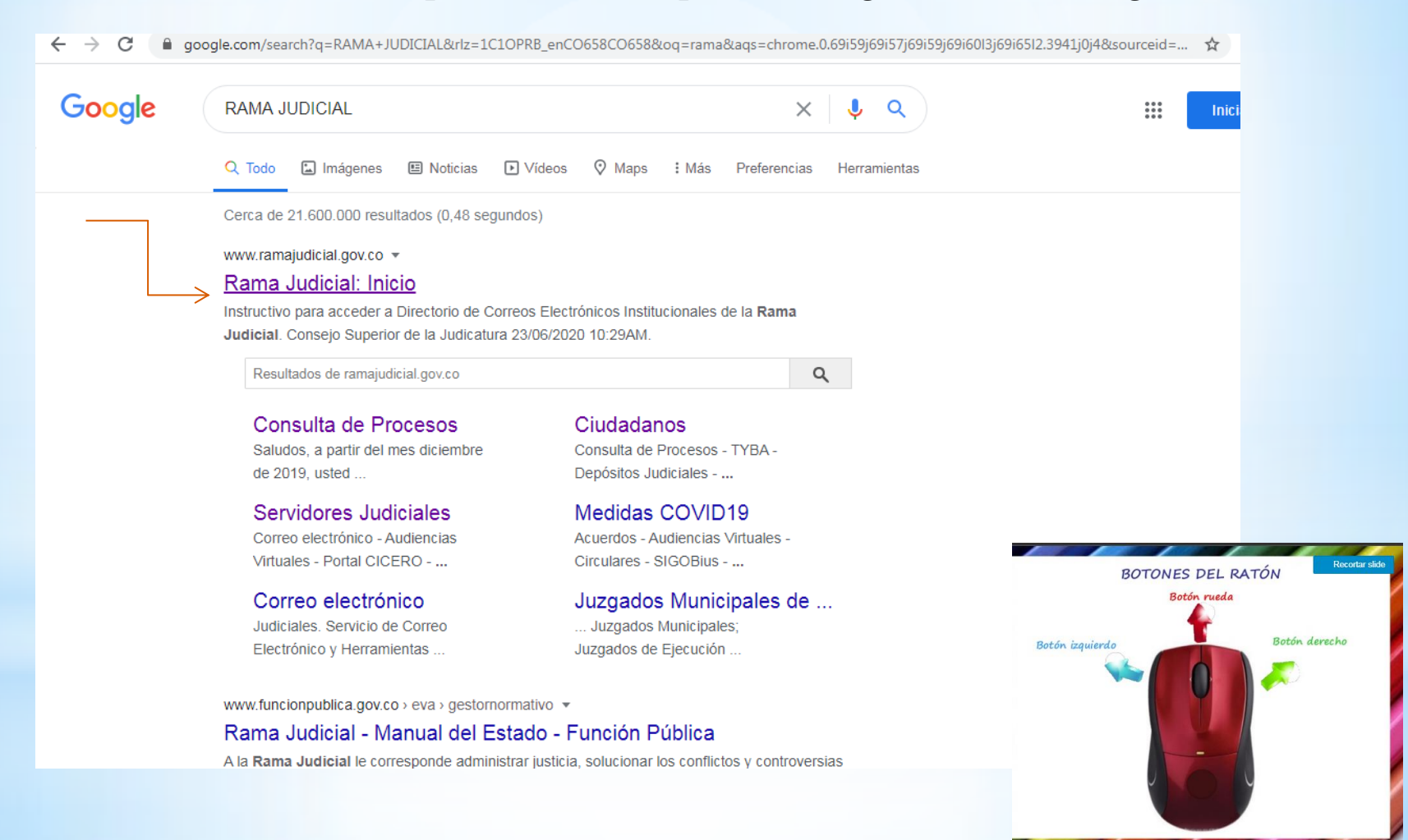

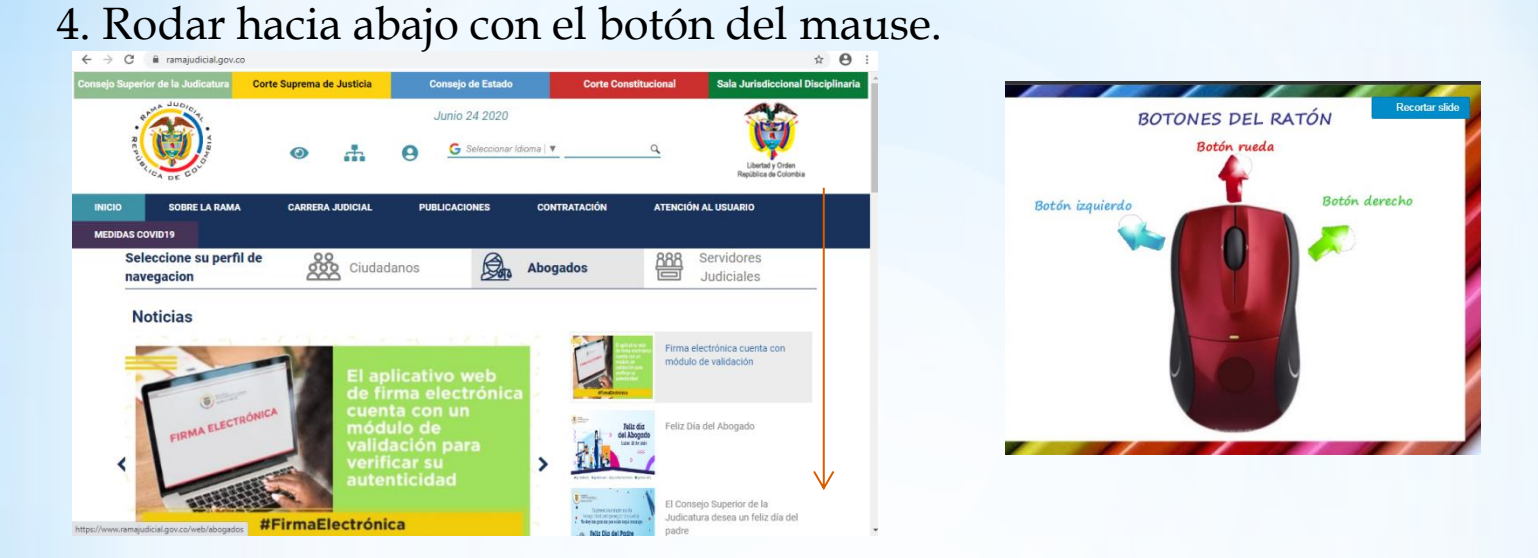

## 5. Hasta encontrar " Juzgados municipales" y dar clic izquierdo.

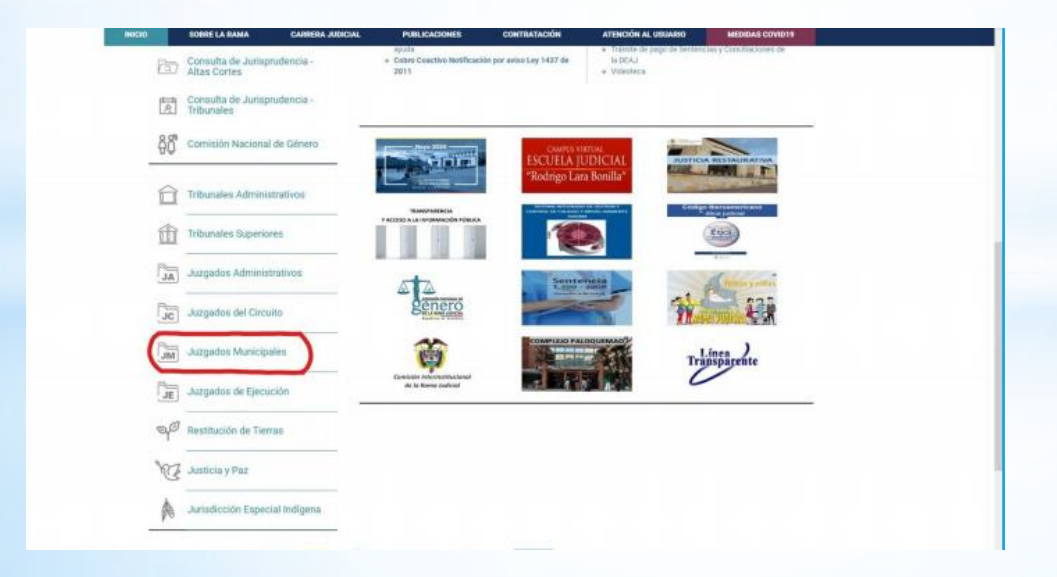

#### 6. Clic izquierdo en el otro botón de "Juzgados Civiles Municipales".

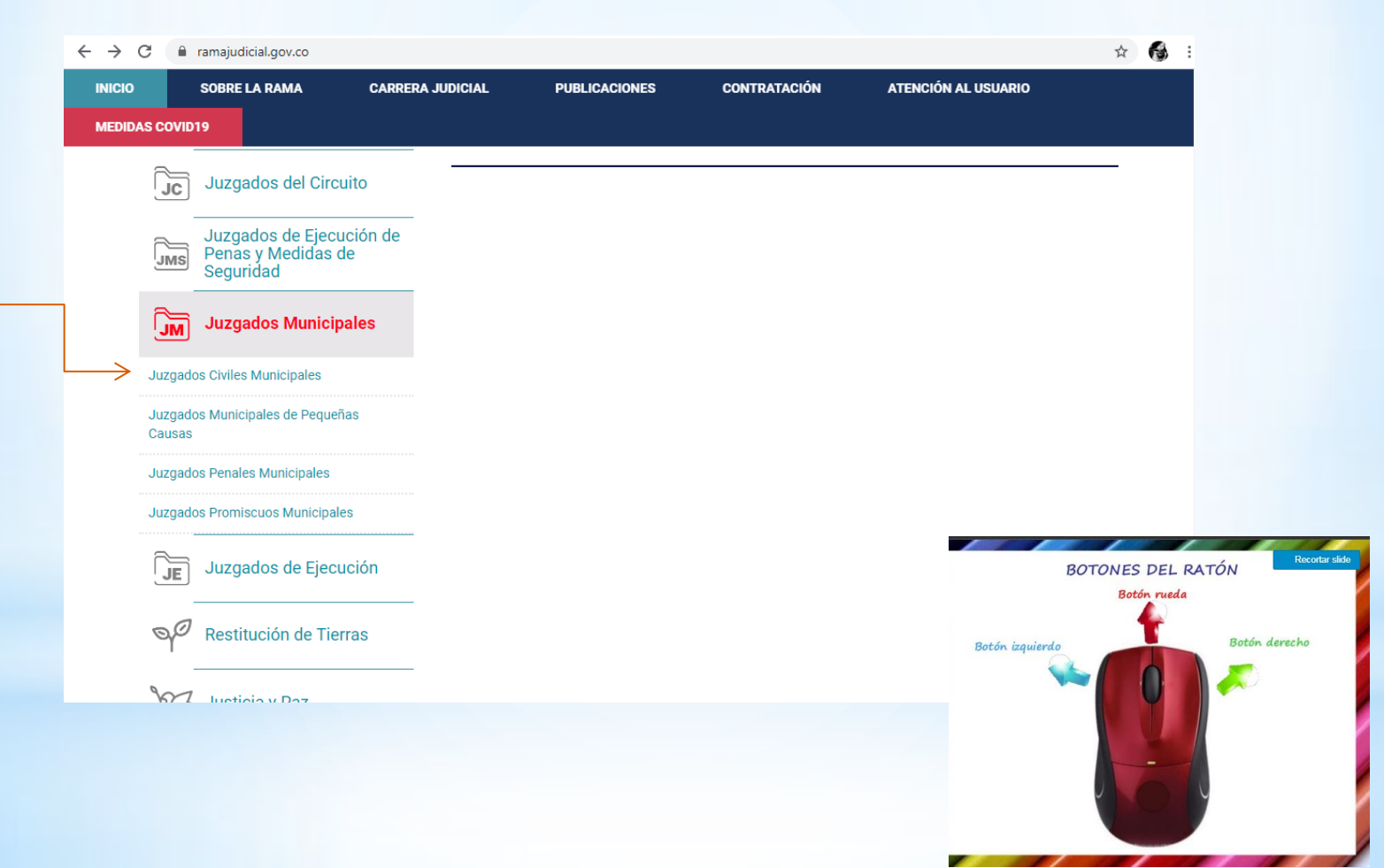

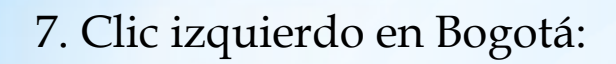

| INICIO SOBRE LA             | RAMA CAR         | RERA JUDICIAL | PUBLICACIONES       | CONTRATACIÓN | ATENCIÓ | N AL USUARIO             |           |
|-----------------------------|------------------|---------------|---------------------|--------------|---------|--------------------------|-----------|
| MEDIDAS COVID19             |                  |               |                     |              |         |                          |           |
| Seleccione su<br>navegacion | perfil de        | Ciudadan      | ios Da              | Abogados     |         | Servidores<br>Judiciales |           |
|                             |                  | ANTI          | OQUIA, CAPITAL: MEI | DELLÍN       |         |                          |           |
|                             | 5                | ARCH          | IIPIÉLAGO DE SAN AI | NDRÉS        |         |                          |           |
| 5                           |                  | ATLÁ          | NTICO, CAPITAL: BAR | RANQUILLA    |         |                          |           |
|                             |                  | BOGG          | ЭТÁ                 |              |         |                          |           |
|                             | in the           | BOLIN         | /AR, CAPITAL: CARTA | GENA         |         |                          |           |
| Vaupés                      | s, Capital: Mitú | BOYA          | .CÁ, CAPITAL: TUNJA |              |         |                          |           |
|                             |                  | BOYA          | .CÁ, SANTA ROSA DE  | VITERBO      |         |                          |           |
|                             |                  | BUGA          | . VALLE DEL CAUCA   |              |         | BOTONES                  | DEL RATÓN |
|                             | 100 C            |               |                     |              |         | Botó                     | n rueda   |
|                             | ~                |               |                     |              |         | Botón izquierdo          | Botón     |

## 8. Clic izquierdo en "Juzgado 011 Civil Municipal de Bogotá".

| INICIO          | SOBRE LA RAMA               | CARRERA JUDICIAL | PUBLICACIONES             | CONTRATACIÓN | ATENCIÓN AL USUARIO      |                                           |
|-----------------|-----------------------------|------------------|---------------------------|--------------|--------------------------|-------------------------------------------|
| MEDIDAS COVID   | 019                         |                  |                           |              |                          |                                           |
| Selecc<br>naveg | cione su perfil de<br>acion | Ciuda            | danos 💭                   | Abogados     | Servidores<br>Judiciales |                                           |
|                 |                             |                  | UZGADO 005 CIVIL MUNICIPA | AL DE BOGOTÁ |                          | < Volver                                  |
| 1               |                             | -<br><br>L       | UZGADO 006 CIVIL MUNICIPA | AL DE BOGOTÁ |                          |                                           |
|                 | 223                         |                  | UZGADO 007 CIVIL MUNICIPA | L DE BOGOTÁ  |                          |                                           |
|                 | 21-2, 51                    |                  | UZGADO 008 CIVIL MUNICIPA | AL DE BOGOTÁ |                          |                                           |
| 1               | S. Lake                     |                  | UZGADO 009 CIVIL MUNICIPA | L DE BOGOTÁ  |                          |                                           |
|                 | A LINC                      |                  | UZGADO 010 CIVIL MUNICIPA | AL DE BOGOTÁ |                          |                                           |
|                 | Vaupés, Capital: Mitú       |                  | UZGADO 011 CIVIL MUNICIPA | AL DE BOGOTÁ |                          |                                           |
| - 4             | Mr L                        |                  | UZGADO 012 CIVIL MUNICIPA | AL DE BOGOTÁ |                          |                                           |
| -               |                             |                  | UZGADO 013 CIVIL MUNICIPA | AL DE BOGOTÁ |                          |                                           |
|                 |                             | L                | UZGADO 014 CIVIL MUNICIPA | L DE BOGOTÁ  |                          | •<br>//////////////////////////////////// |
|                 |                             |                  |                           |              | BOT                      | ONES DEL RATÓN                            |
|                 |                             |                  |                           |              |                          | Boton rueda                               |
|                 |                             |                  |                           |              | Botón izquierdo          | Botón derec                               |
|                 |                             |                  |                           |              |                          |                                           |
|                 |                             |                  |                           |              |                          |                                           |
|                 |                             |                  |                           |              |                          | -                                         |
|                 |                             |                  |                           |              |                          |                                           |
|                 |                             |                  |                           |              |                          |                                           |
|                 |                             |                  |                           |              |                          |                                           |

9. Aquí, encontrara todo el material de interés de este Juzgado. Por ahora dar clic izquierdo en "Estados Electrónicos".

| INICIO          | INFORMACIÓN GENERAL                               | CONTÁCTENOS                        | DE INTERÉS     | VER MAS JUZGADOS                      |           |
|-----------------|---------------------------------------------------|------------------------------------|----------------|---------------------------------------|-----------|
|                 | JUZGAD                                            | O 011 CIVIL MUNI                   | CIPAL DE BOGO  | ÀТ                                    |           |
| Rama Judicial + | Juzgados Civiles Municipales 💀 JUZGADO 011 0      | CIVIL MUNICIPAL DE BOGOTÁ + Inicio |                |                                       |           |
| 💡 No hay nove   | dades para mostrar ó el portlet no está configura | ado                                |                | Datos Basicos                         |           |
|                 | INI                                               | CIO                                |                | BOTONES DEL RATÓN                     |           |
| Autos           |                                                   |                                    |                | Botón rueda                           |           |
| Avisos a la c   | omunidad                                          |                                    |                | Botón izquierdo Bot                   | tón derec |
| Cronograma      | de audiencias                                     |                                    |                | · · · · · · · · · · · · · · · · · · · | Ø         |
| Edictos         |                                                   |                                    |                |                                       |           |
| > Estados Elec  | trónicos                                          |                                    | -              |                                       |           |
| Fallos de Tut   | tela                                              |                                    |                |                                       |           |
| Lista de proc   | cesos artículo 124 CPC                            |                                    |                |                                       |           |
| Oficios         |                                                   |                                    | Funda OIFD III | 10                                    |           |
| Procesos rer    | nitidos a descongestión                           |                                    | Fuente SIERJU  |                                       |           |
| Sentencias      |                                                   |                                    |                |                                       |           |
| Trasladas       |                                                   |                                    |                |                                       |           |

# 10. Clic izquierdo en "2020".

| NUCIO       INFORMACIÓN GENERAL       CONTÁCTENOS       DEI         JUZGADO 011 CIVIL MUNICIPAL DE BOGOTÁ + Inicio         Rama Judicial + Juzgados Civiles Municipales + JUZGADO 011 CIVIL MUNICIPAL DE BOGOTÁ + Inicio         INICIO         Autos         Avisos a la comunidad         Cronograma de audiencias         Edictos         Estados Electrónicos         > 2020         > 2019         > 2015         Eallos de Tutela                                                                                                    | TERÉS VER MAS JUZGADOS                      |
|----------------------------------------------------------------------------------------------------|---------------------------------------------|
| JUZGADO 011 CIVIL MUNICIPAL DE BOGOTÁ + Inicio         Rama Judicial + Juzgados Civiles Municipales +> JUZGADO 011 CIVIL MUNICIPAL DE BOGOTÁ + Inicio         INICIO         Autos       INICIO         Autos       Avisos a la comunidad         Cronograma de audiencias       Edictos         Edictos       Estados Electrónicos         2020       2019         2031       2018         2032       2019         2036       2016         2037       2036         2038       2037         2030       2036         2031       2036         2032       2036         2034       2037         2035       2036         2036       2037         2037       2036         2038       2037         2039       2036         2031       2036         2032       2035         Edictos de Tutela       2037 | E BOGOTÁ                                    |
| Rama Judicial + Juzgados Civiles Municipales → JUZGADO 011 CIVIL MUNICIPAL DE BOGOTA + Inicio                                                                                                    |                                             |
| INICIO Autos Avisos a la comunidad Cronograma de audiencias Edictos Edictos Estados Electrónicos                                                                                                    | Datos Basicos                               |
| Autos Avisos a la comunidad Cronograma de audiencias Edictos Estados Electrónicos                                                                                                    | Juez<br>Dra. BLANCA LIZETTE FERNANDEZ GOMEZ |
| Avisos a la comunidad<br>Cronograma de audiencias<br>Edictos<br>Estados Electrónicos<br>> 2020<br>> 2019<br>> 2019<br>> 2018<br>> 2017<br>> 2016<br>> 2015<br>Fallos de Tutela                                                                                                    | Dirección del Despacho                      |
| Cronograma de audiencias<br>Edictos<br>Estados Electrónicos<br>> 2020<br>> 2019<br>> 2018<br>> 2017<br>> 2016<br>> 2015<br>Fallos de Tutela                                                                                                    | CARRERA 10*#14-33 PISO 6                    |
| Edictos  Estados Electrónicos  2020  2019  2018  2017  2016  2015  Fallos de Tutela                                                                                                    | e + Sturje Coscorr                          |
| Estados Electrónicos                                                                                                    | Colom BOTONES DEL BATÓN                     |
| <ul> <li>2020</li> <li>2019</li> <li>2018</li> <li>2017</li> <li>2016</li> <li>2015</li> <li>Fallos de Tutela</li> </ul>                                                                                                    | Botón rueda                                 |
| <ul> <li>2019</li> <li>2018</li> <li>2017</li> <li>2016</li> <li>2015</li> <li>Fallos de Tutela</li> </ul>                                                                                                    |                                             |
| <ul> <li>2018</li> <li>2017</li> <li>2016</li> <li>2015</li> <li>Fallos de Tutela</li> </ul>                                                                                                    | Telefono Botón izquierdo Botón derecho      |
| <ul> <li>2017</li> <li>2016</li> <li>2015</li> <li>Fallos de Tutela</li> </ul>                                                                                                    | 2860798-                                    |
| ▶ 2016<br>▶ 2015<br>Fallos de Tutela                                                                                                    | Fuente SIERJU                               |
| ▶ 2015<br>Fallos de Tutela                                                                                                    |                                             |
| Fallos de Tutela                                                                                                    |                                             |
|                                                                                                    |                                             |
| Lista de procesos artículo 124 CPC                                                                                                    |                                             |
| Oficios                                                                                                    | _                                           |
| Procesos remitidos a descongestión                                                                                                    |                                             |
| Sentencias                                                                                                    | —                                           |
| Traslados                                                                                                    | —                                           |

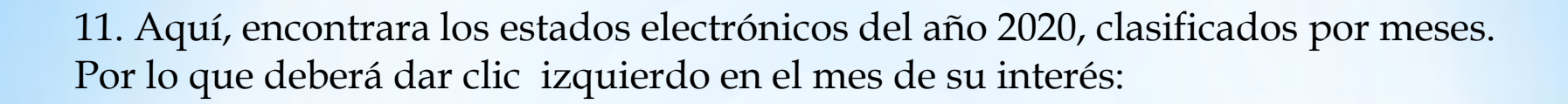

| INICIO                   | INFORMACIÓI        | N GENERAL     | CONTÁCTENOS                         | DE I               | NTERÉS N                     | VER MAS JUZGADOS            |            |
|--------------------------|--------------------|---------------|-------------------------------------|--------------------|------------------------------|-----------------------------|------------|
| Seleccione<br>navegacion | su perfil de       | Ci            | udadanos 🖉                          | Aboga              | dos ARA                      | Servidores<br>Judiciales    | _          |
|                          |                    | JUZGADO       | 011 CIVIL MUN                       | ICIPAL D           | E BOGOTÁ                     |                             |            |
|                          |                    | 1             |                                     |                    |                              |                             |            |
|                          | NICIO              | Rama Judicial | + Juzgados Civiles Municipales + JU | IZGADO 011 CIVIL I | MUNICIPAL DE BOGOTÁ + Inicio | Estados Electrónicos + 2020 |            |
| Autos                    |                    | MAYO JU       | NIO                                 |                    |                              |                             |            |
| Avisos a la c            | comunidad          | ESTADO No.    | FECHA VER                           |                    |                              |                             |            |
| Cronograma               | de audiencias      | 01            | 29/05/2020 VER                      |                    |                              |                             |            |
| Edictos                  |                    |               |                                     |                    |                              |                             |            |
| Estados Elec             | ctrónicos          |               |                                     |                    | -                            |                             |            |
| ▶ 2020                   |                    |               |                                     |                    |                              | вотопе                      | S DEL RA   |
| ▶ 2019                   |                    |               |                                     |                    |                              | B                           | otón rueda |
| 2018                     |                    |               |                                     |                    |                              |                             | <b>*</b>   |
| • 2017                   |                    |               |                                     |                    |                              | Botón izquierdo             |            |
| 2016                     |                    |               |                                     |                    |                              |                             |            |
| <ul> <li>2015</li> </ul> |                    |               |                                     |                    |                              |                             |            |
| Fallos de Tu             | tela               | _             |                                     |                    |                              |                             |            |
| Lista de pro             | cesos articulo 124 |               |                                     |                    |                              |                             | -          |
| CPC                      |                    |               |                                     |                    |                              |                             |            |

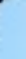

## 12. En cada mes, encontrara un cuadro con el numero de estado y fecha de su interés. Para acceder al estado dar clic izquierdo en "ver".

| INICIO                   | INFORMACIÓN        | N GENERAL    | CONTÁCTENO                   | s              | DE INTERÉS               | v                 | ER MAS JUZGADOS                                 |                 |
|--------------------------|--------------------|--------------|------------------------------|----------------|--------------------------|-------------------|-------------------------------------------------|-----------------|
| Seleccione<br>navegacion | su perfil de       |              | Ciudadanos                   |                | Abogados                 | 888<br>E          | Servidores<br>Judiciales                        |                 |
|                          |                    | JUZGAD       | 0 011 CIVIL                  | MUNICI         | PAL DE BOG               | OTÁ               |                                                 |                 |
| I                        | NICIO              | Rama Judicia | I + Juzgados Civiles Municij | pales + JUZGAD | 0 011 CIVIL MUNICIPAL DE | BOGOTÁ + Inicio + | <ul> <li>Estados Electrónicos + 2020</li> </ul> |                 |
| Autos                    |                    | MAYO         | OINU                         | 1              |                          |                   |                                                 |                 |
| Avisos a la c            | omunidad           | ESTADO No.   | FECHA                        | VER            |                          |                   |                                                 |                 |
| Cronograma               | de audiencias      | 01           | 29/05/2020                   | VER            |                          |                   |                                                 |                 |
| Edictos                  |                    | _            |                              |                |                          |                   |                                                 |                 |
| Estados Elec             | ctrónicos          |              |                              |                |                          |                   |                                                 |                 |
| ▶ 2020                   |                    | _            |                              |                |                          |                   | вот                                             | ONES DEL RATÓN  |
| 2019                     |                    |              |                              |                |                          |                   |                                                 | Botón rueda     |
| ▶ 2018                   |                    |              |                              |                |                          |                   | Part instants                                   | T Botón derecho |
| ▶ 2017                   |                    |              |                              |                |                          |                   | Boton izquierao                                 |                 |
| ▶ 2016                   |                    |              |                              |                |                          |                   |                                                 |                 |
| ▶ 2015                   |                    |              |                              |                |                          |                   |                                                 |                 |
| Fallos de Tu             | tela               | _            |                              |                |                          |                   |                                                 |                 |
| Lista de pro             | cesos artículo 124 |              |                              |                |                          |                   |                                                 |                 |
| CPC                      |                    |              |                              |                |                          |                   |                                                 |                 |

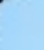

13. Luego de verificar todos los datos. Para ver la providencia clic clic izquierdo en Descargar.

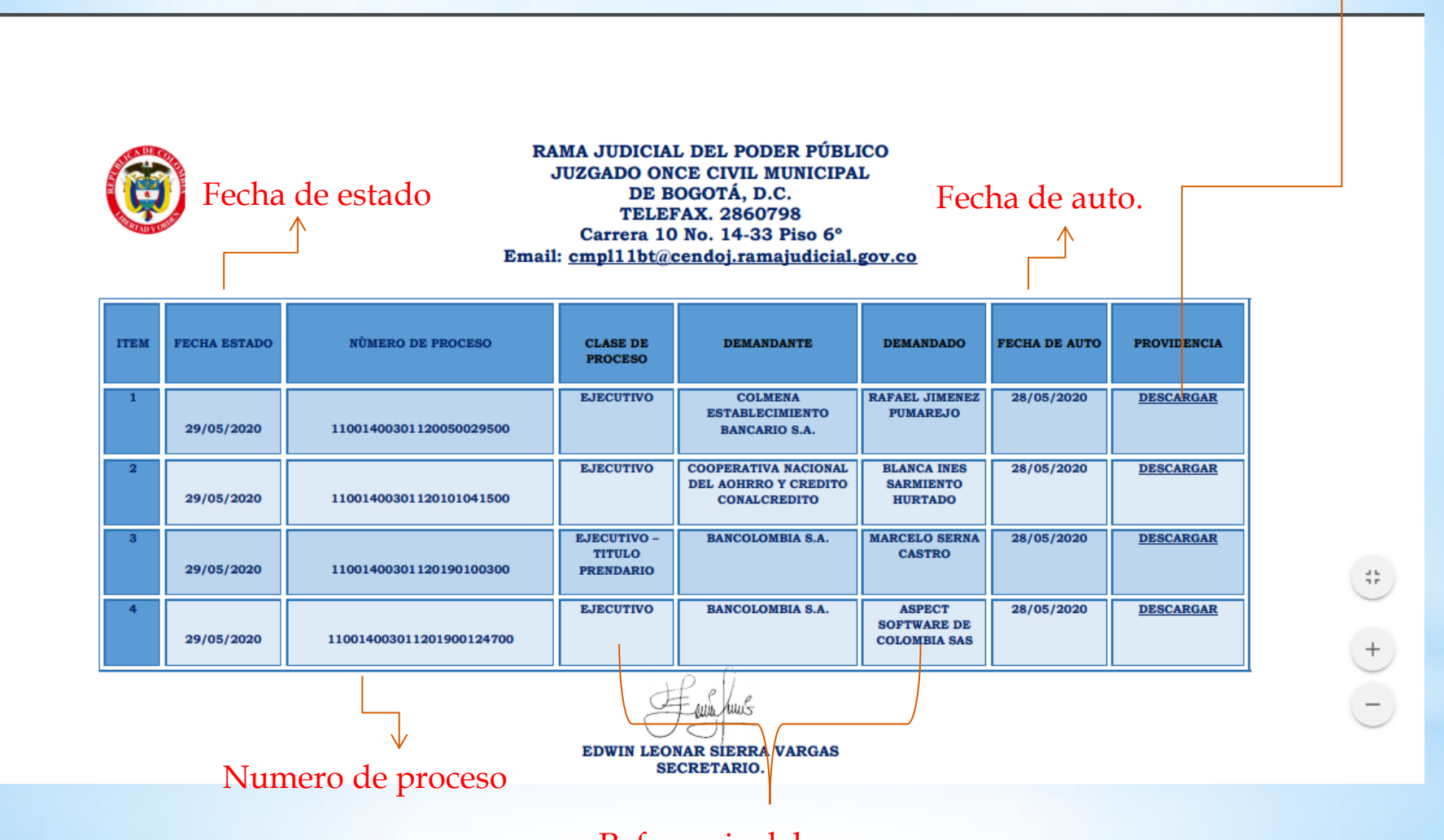

Referencia del proceso

#### 14. En una pestaña del navegador, se visualizara el Pdf de la providencia así:

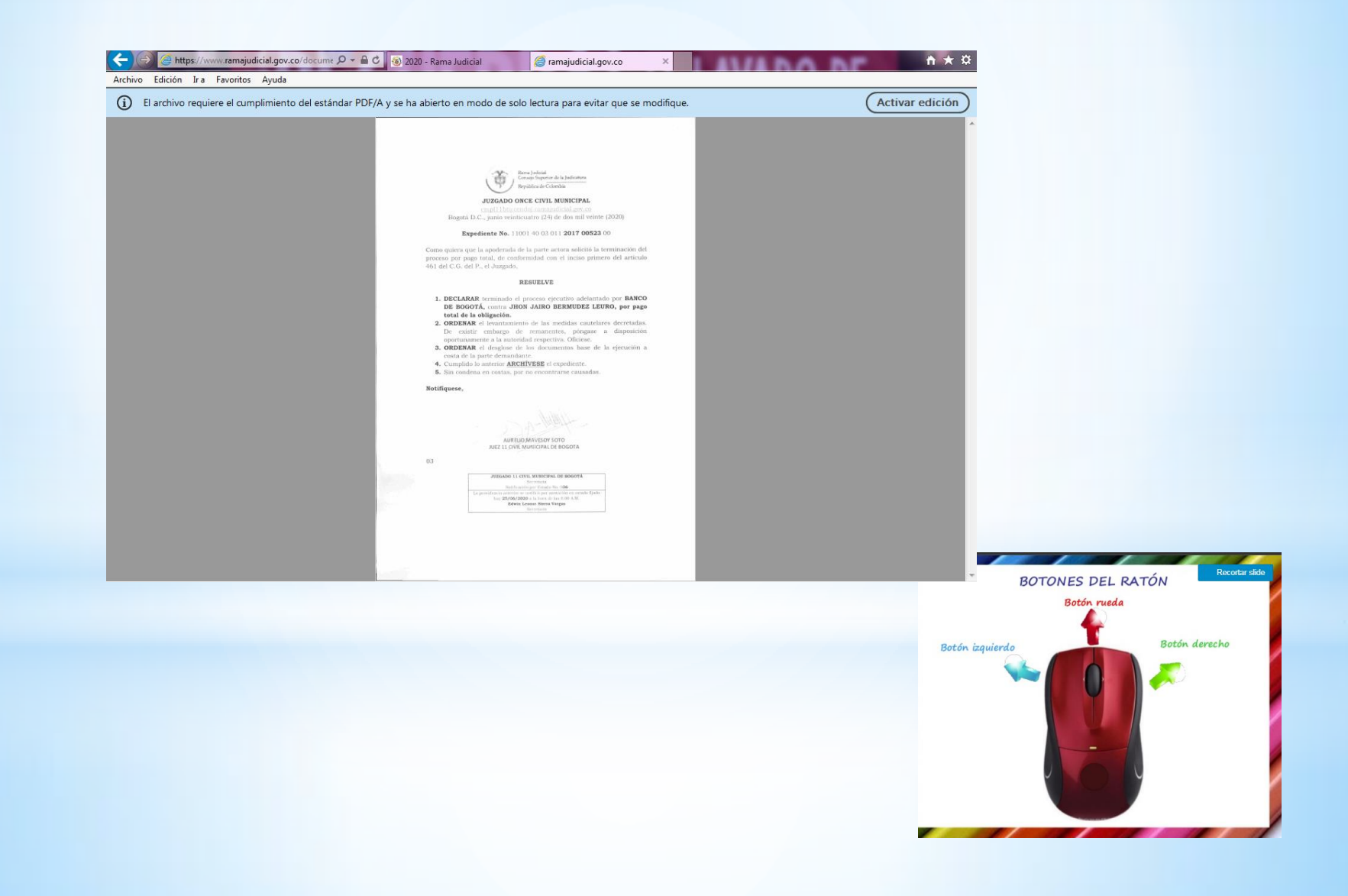